## **Notfallbox: Benutzer-Funktionen 01**

| Navigation |                    |   |  |
|------------|--------------------|---|--|
| ⇐          | Inhaltsverzeichnis | = |  |

2025/09/02 14:37

## Die Startseite

Die auch als "Landing Page" bekannte Seite ist die erste, welche ein Nutzer im Browser zu sehen bekommt, sobald er erfolgreich im LAN oder WLAN eine Verbindung mit der Notfallbox hergestellt hat. Diese besteht aus Sieben Bereichen. Fünf dieser Bereiche können ausgeblendet und in Grenzen gestaltet werden.

| <pre> Example 2 Notfallbox TESTBETRIEB Example 2 Notfallbox TESTBETRIEB Example 2 Notfallbox TESTBE</pre> |                        |  |  |  |
|----------------------------------------------------------------------------------------------------|------------------------|--|--|--|
| Samstag, 15.Februar 2025 / 19:25:17 Uhr 1                                                                                                    |                        |  |  |  |
| Diese Seite ist frei gestaltbar. Wird sie als Einzige angezeigt, erhält man eine vollkommen eigen gestaltete Startseite! HTML und lokales CSS funktionieren. Bitte aber kein PHP und kein Javascript verwenden. Danke.                                                                                                    |                        |  |  |  |
| ACHTUNG: Diese Notfallbox arbeitet OFFLINE und hat KEINEN Zugang zum Internet.<br>Benutze das Menü (drei Striche oben Links) zum Aufruf von Inhalten und Funktionen.                                                                                                    |                        |  |  |  |
| EREIGNIS 4<br>Dieser Bereich sollte nur eingeblendet werden, wenn sich tatsächlich etwas ereignet hat, was den Einsatz der Notfallbox erfordert. Ist die Notfallbox 24/7 im<br>Einsatz, dann vermerkt man hier besser, dass es keine Meldungen gibt.                                                                                                    |                        |  |  |  |
| AKTUELLE LAGE 5<br>In diesem Kasten kann man zusätzlich zum Ereignis Meldungen zu aktuellen geschehen noch einmal besonders hervorheben.                                                                                                    |                        |  |  |  |
| Allgemeine Situation 6                                                                                                    |                        |  |  |  |
| Kommunikationsnetzwerke     Stromoetz (50 Hz)                                                                                                    | Kein bekannter Ausfall |  |  |  |
| Katastrophenalarm                                                                                                    | Kein bekannter Ausfall |  |  |  |
| Leuchttürme                                                                                                    | Nicht besetzt          |  |  |  |
| KatS-Fachdier                                                                                                    | iste                   |  |  |  |
| I Brandschutzdienst                                                                                                    | Nicht im Einsatz       |  |  |  |
| II Borgupgediopet                                                                                                    | Nicht im Eineste       |  |  |  |

- 1. Titelzeile (nicht ausblendbar) Hier werden Name, Datum und Uhrzeit eingeblendet. Die drei Striche links sind das Menü zur Steuerung des Informationsabrufes.
- 2. Beispieltext für eine völlig frei erstellbare Startseite. Werden die Bereiche 3-6 ausgeblendet, so wird hier eine vom Administrator frei erstellte Seite angezeigt.
- 3. Offline-Hinweis Soll dem Benutzer deutlich machen, dass die Notfallbox KEINE Verbindung zum Internet hat.
- 4. Ereignismeldung: WAS ist passiert? Also das eigentliche "Krisen- oder Katastrophenereignis" als solches, damit jeder weiss, was generell geschehen ist.
- 5. Lagemeldung Was ist innerhalb der Krise/Katastrophe zuletzt geschehen und wichtig für jedermann.
- 6. Situation als Tabellarische Übersicht Hilft manchem Besser, die Situation zu erfassen.
- 7. Schlusszeile (nicht ausblendbar) zeigt die IP-Adresse der Notfallbox selbst und des Benutzers an.

Die Bereiche Eins und Sieben sind fester Bestandteil jeder Notfallbox-Website.

## Menü-Auswahl

Das Benutzer-Menü erhält man, wenn man auf die drei Striche links oben im Bild klickt.

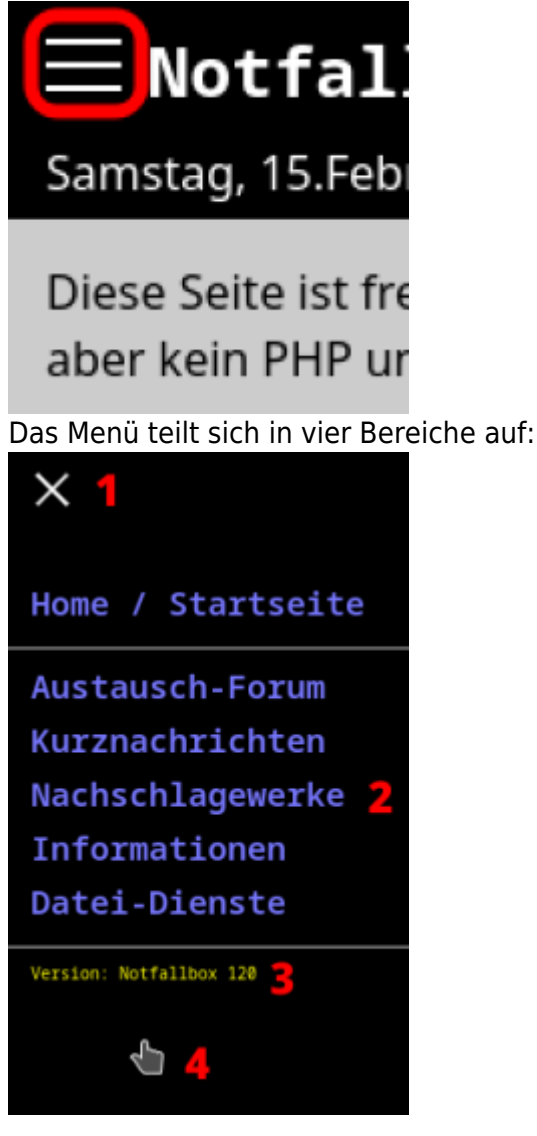

- 1. Ein Klick auf das X schliesst das Benutzer-Menü.
- 2. Alle (blauen) Zeilen sind anklickbare Menüpunkte (und damit Funktionen)
- 3. Dies ist die Software-Version der installierten Notfallbox.
- 4. Wenn man in diesen Bereich klickt/tippt erreicht man den Verwaltungsbereich, welcher in der Regel passwortgeschützt ist, da dieser Einstellungen enthält, welche die Notfallbox unerreichbar machen können.

## Navigation

← Inhaltsverzeichnis ⇒

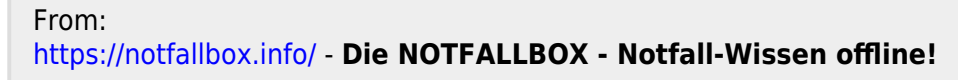

Permanent link: https://notfallbox.info/doku.php?id=nfb:x:benutzer:funktionen:startseite

Last update: 2025/02/20 09:07

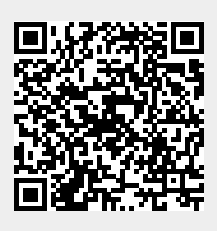

Die NOTFALLBOX - Notfall-Wissen offline! - https://notfallbox.info/